# 홈페이지 접수방법 안내

□ 경영컨설팅지원 접수화면(①번 클릭 → ②번 클릭 →③번 클릭)

# < 홈페이지 접속 시 보이는 화면 >

| 사회서비스원 소개 | 소속시설           | 사업안내           | 알림마당 | ① 참여마당       | 홍보마당             | 열린경영     |
|-----------|----------------|----------------|------|--------------|------------------|----------|
| 인사말       | 전북종합재가센터 +     | '든든한' 사회서비스 🕂  | 공지사항 | 교육신청         | 홍보자료 +           | 경영공시 🕂   |
| 설립목적 및 비전 | 장수종합재가센터       | '존중받는' 사회서비스 + | 채용공고 | ② 경영컨설팅지원 신청 | 보도자료             | 계약정보공개 + |
| 연혁        | 전라북도지역사회서비스지원단 | '행복한' 사회서비스 +  | 입찰공고 | 소진예방지원 신청    | 카드뉴스<br>홍보영상     |          |
| 조직도       | 전라북도대체인력지원센터   | '함께하는' 사회서비스 + |      | 상담게시판 +      | 현장스케치            |          |
| CI소개      | 다함께 돌봄센터 🛛 🕂   | 미래를그리는리더 +     |      |              | 사서원의 마음편지<br>자료실 |          |
| 오시는 길     | 전북서부노인보호전문기관   |                |      |              | 정책자료 +           |          |
|           | 전북장수지역자활센터     |                |      |              |                  |          |
|           | 장수군가족센터        |                |      |              |                  |          |
|           |                |                |      |              |                  |          |

# < '경영컨설팅지원 신청' 클릭 시 보이는 화면 >

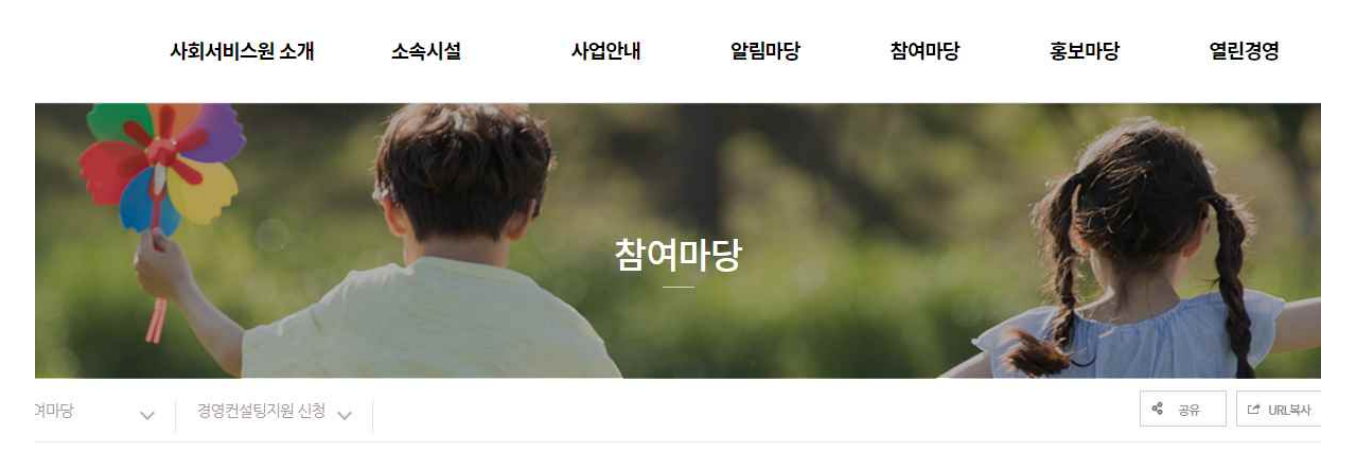

# 경영컨설팅지원 신청

| 나의 신청현황              |   | 진행사업 방문컨설팅 테스트 |       |                                     |      | ③ 접수하기                  |
|----------------------|---|----------------|-------|-------------------------------------|------|-------------------------|
| 사업상태                 | + |                | 접수기간  | 2022-04-13 09:00 ~ 2022-04-26 18:00 |      |                         |
| ✓ 전체                 |   |                | 정원/신청 | 10명 / <mark>0명</mark>               | 진행기간 | 2022-05-09 ~ 2022-05-31 |
| 진행사업<br>예정사업<br>지난사업 |   |                | 내용테스트 |                                     |      |                         |

□ 방문컨설팅 신청화면(④번 파일다운로드 → ④번 파일 작성 후 업로드)

### < '방문컨설텅지원신청서' 다운로드 및 업로드 화면 >

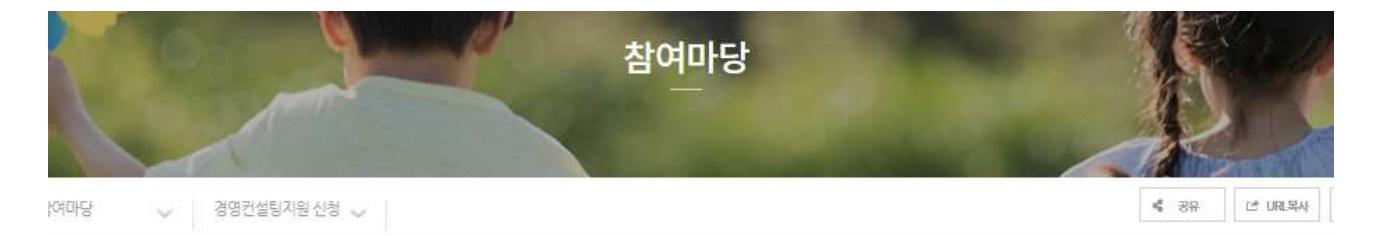

# 경영컨설팅지원 신청

### 방문컨설팅 테스트 접수신청서

| 시설명                 |                                      |
|---------------------|--------------------------------------|
| 신청자 성명*             | 핸드폰* 010                             |
| 이메 <mark>일</mark> * | @ 직접입력 *                             |
| 신청파일                | * 아래 파일을 다운받아 착성해서 업로드 해주세요<br>④     |
| 파일첨부                | ···································· |

#### 개인정보 수집 항목 및 이용동의

| 본인은 개인정보보호법 제15조의 개인정보 수집 및 이용에 동의합니다.                     | A |
|------------------------------------------------------------|---|
| 1.개인정보의 수집·이용 목작·신청, 현황 관리                                 |   |
| 2. 수집하려는 개인정보의 형목: 상명, 핸드폰, 이메일                            |   |
| 3.개인정보의 보유 및 아용 기간: 신청일부터 3년                               |   |
| 4. 귀하는 정보수집 및 아용에 대하여 거부하실 수 있습니다. 다만, 거부시 신청이 제한될 수 있습니다. |   |
|                                                            | ÷ |
| []동의(필수)                                                   |   |

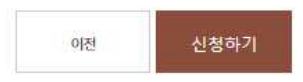